## Waypoint Icons

**How to get to waypoint icons menu:** Open Left Main Menu  $\rightarrow$  Settings  $\rightarrow$  Waypoint  $\rightarrow$  Icons. Description of waypoint icons settings items (displayed after clicking on three dots in top right corner):

- Add new setting -
- Add from directory -
- Reset to default settings -
- Delete all settings -

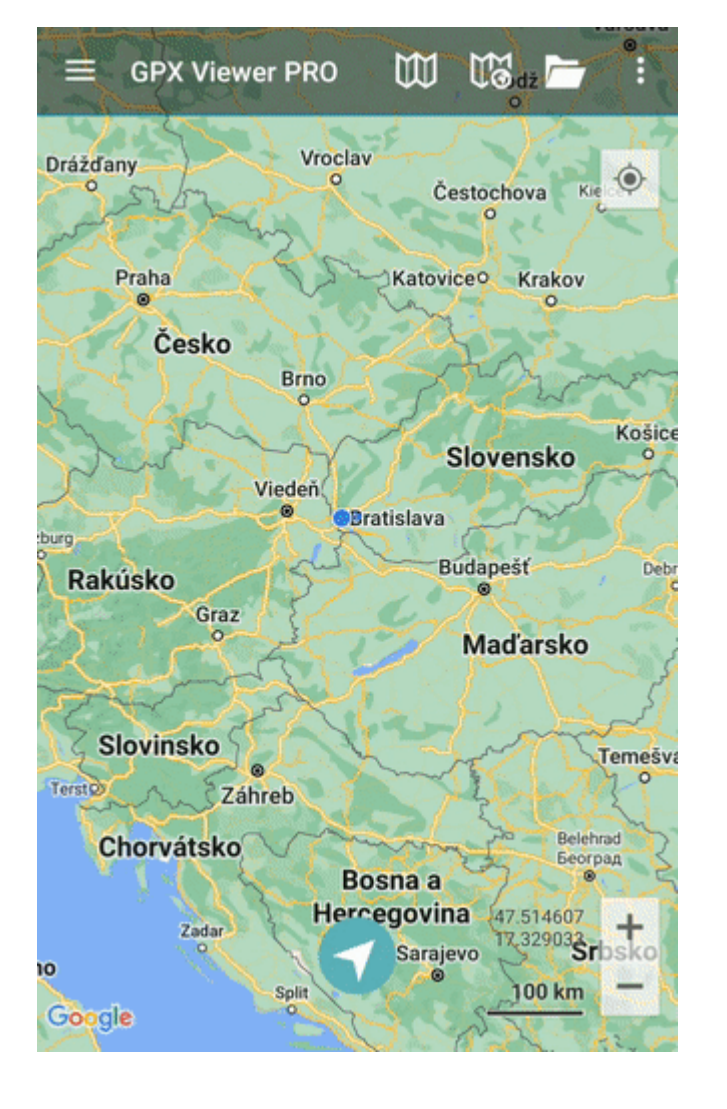

From: https://docs.vecturagames.com/gpxviewer/ - GPX Viewer User Guide

Permanent link: https://docs.vecturagames.com/gpxviewer/doku.php?id=docs:settings\_icons&rev=1658931499

Last update: 2022/07/27 14:18

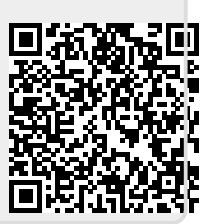